#### COM ANUL·LAR LES ACTUALITZACIONS AUTOMÀTIQUES?

Si volem deixar l'ordinador congelat amb el Deep Freeze cal:

• Anul·lar les actualitzacions automàtiques, es pot executar:

INICI ⇒ EXECUTA ⇒ services.msc ⇒Servicios(Locales)
Cal clicar sobre Actualizaciones automáticas i on posa
Automático posar Deshabilitado.

• Ara és quan ens surt un missatge que diu que les actualitzacions automàtiques són desactivades.

Per treure el missatge cal inhabilitar:

Centro de seguridad i deixaran de sortir missatges contínuament.

### ANUL·LAR EL MISSATGE DE LES ICONES DE L'ESCRIPTORI

• Botó de la dreta del ratolí sobre l'escriptori

Propietats 
 Propietats de Pantalla 
 Escriptori 

⇒ Personalitza l'escriptori (mireu a sota) ⇒ Desmarqueu la creueta Executa l'auxiliar de neteja de l'escriptori cada 60 dies.

### DEIXAR USUARI ARGO PER DEFECTE

• Creeu un document de registre amb el bloc de notes al que anomenareu argo.reg s'hi ha d'escriure:

Windows Registry Editor Version 5.00 [HKEY\_LOCAL\_MACHINE\SOFTWARE\Microsoft\Windows NT\CurrentVersion\Winlogon] "AutoAdminLogon"="1" "DefaultUsername"="argo" Amb el que aconseguim canviar el login 1. Canviant la paraula argo per d'altres canvia d'usuari. Després s'executa (clicant a sobre com si fora un executable ), modificant el registre d'entrada

# PERMETRE USUARIS SENSE CONTRASENYA

• Per defecte el windows sols admet 1 usuari sense contrasenya. Si es creen diferents grups de treball on argo comparteix amb música o natura perfil de contrasenya en blanc cal dir-li a windows que ho permeti. Per fer-ho s'ha d'estar com administrador local a l'ordinador que compartirà el recurs que gestionarà el perfil.

- TAULER DE CONTROL ⇒
- HERRAMIENTAS ADMINISTRATIVAS( o Eines d'administració ) ⇒
- Directiva de Seguridad local ( consola )(o Estratègia de seguretat local) ⇒
- Configuración de seguridad ⇒
- Directivas locales ⇒
- Opciones de seguridad ⇒

• Cuentas: Limitar el uso de cuentas locales con contraseña en blanco para iniciar la consola

ANUL·LAR VIRUS DE MEMÒRIES EXTERNES

- MENÚ INICI ⇒ EXECUTA ⇒ CMD o bé
- MENÚ INICI ⇒ ACCESSORIS ⇒ símbolo de sistema

Apareix una finestra negra i cal escriure:

• CD\ (amb això surt de totes les carpetes i va a la C:)

• attrib autorun.inf -h -r -S (Ara em canviat les característiques de l'arxiu, que no sigui de sistema, sí d'arxivament i escriptura)

Si contesta que no trova el fitxer no cal continuar en aquesta unitat i passem a la d: e: i/o d'altres si per exemple hi ha el llapis a l'USB

• del autorun.inf /f (del de delete, esborrar; i /f forçar esborrar encara que no vulgui)

Cal repetir l'operació en totes les unitats i memòries externes.- Per fer-ho la tecla F7 ens ajudarà a no escriure tant.

### Què hem fet?

L'antivirus pot esborrar el virus, però resta resident la cadena d'ordres, que el busca i en no trobar-lo et demana com obrir l'ordre donada.

Un virus si l'esborren s'acaba el problema. Quan no es pot, intentem reanomenar-lo i la cadena d'ordres no el troba i per tant s'hauria d'activar manualment. Finalment podem eliminar la cadena d'ordres, passa el mateix que reanomenant.

# MPG NO S'EXECUTA, PASSANT A L'ESCRIPTORI

Manquen codecs de vídeo al windows. Dues solucions:

- Descarregar i instal·lar les darreres versions (de softonic per exemple)
- eliminar un fitxer de Pinacle Studio que genera el conflicte: PVMJPG21.DLL
- si el busquem apareixerà al windows i a archivos de programa